## IsatPhone<sup>2</sup>

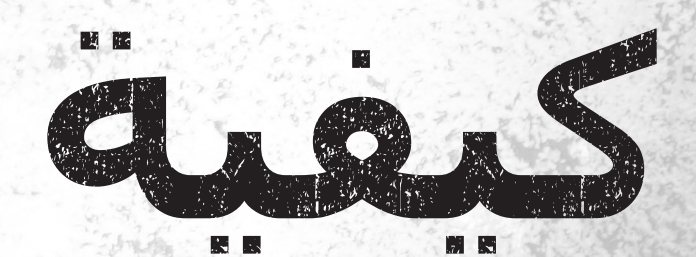

# تثبيت برامج تشغيل USB

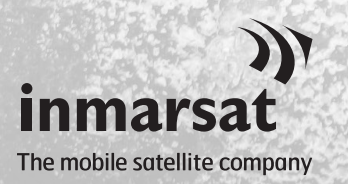

ستحتاج إلى تثبيت برامج تشغيل USB على جهاز الكمبيوتر قبل تثبيت اداتي مطابقة قائمة الاتصال وتحديث البرامج الثابتة. كما يعمل تثبيت برامج تشغيل USB على التقليل من وقت شحن الهاتف.

> تدعم الأداة الأنظمة Windows 10 وWindows XP وWindows XP وWindows XP لمنابع: لتثبيت برامج تشغيل USB على الكمبيوتر لديك، قم بالإجراء التالي:

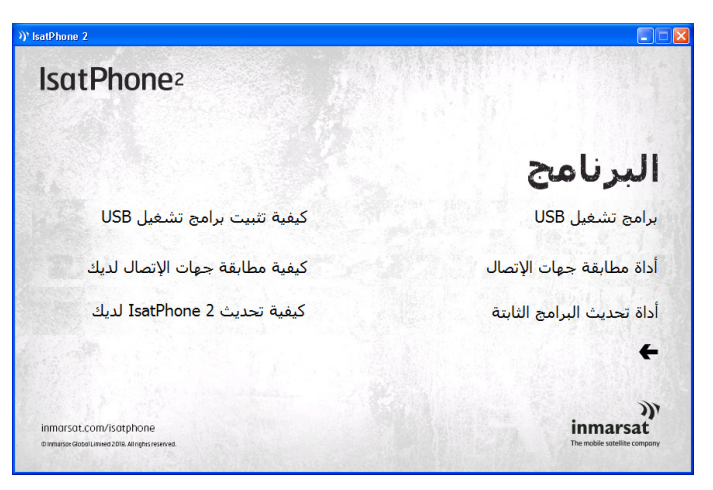

حدد **البرنامج > برامج تشغيل USB** من القرص المضغوط.

انقر فوق Install (تثبيت). سـيظهر مربع حوار Software Installation (تثبيت البرنامج).

| Install Driver                                                                                        |        |
|----------------------------------------------------------------------------------------------------|--------|
| Ready to install IsatPhone 2w USB drivers<br>To change the install location, click the Browse button. |        |
| C:\Program Files\Inmarsat\IsatPhone 2w\USB Drivers                                                    | Browse |
| Install                                                                                               | Cancel |

انقر فوق OK (موافق). تم تثبيت برامج التشغيل بنجاح.

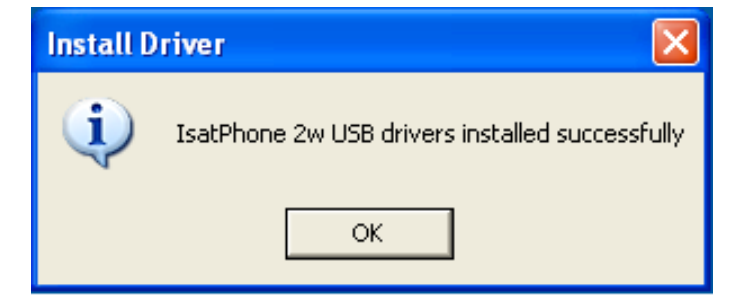

#### تثبيت الجهاز الجديد لنظام Windows XP

لتثبيت الجهاز الجديد لنظام Windows XP، قم بالإجراء التالي:

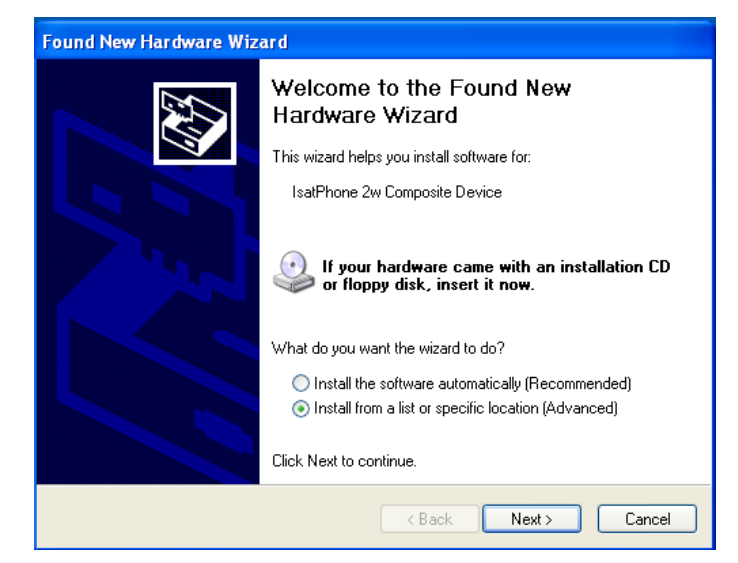

| Found New Hardware Wizard                                                                                                    |  |  |
|----------------------------------------------------------------------------------------------------|--|--|
| Please choose your search and installation options.                                                                                                    |  |  |
| O Search for the best driver in these locations.                                                                                                    |  |  |
| Use the check boxes below to limit or expand the default search, which includes local<br>paths and removable media. The best driver found will be installed.   |  |  |
| Search removable media (floppy, CD-ROM)                                                                                                    |  |  |
| ✓ Include this location in the search:                                                                                                    |  |  |
| C:\Program Files\Inmarsat\IsatPhone Pro\USB Drive 🕥 🛛 Browse                                                                                                   |  |  |
| Onn't search. I will choose the driver to install.                                                                                                    |  |  |
| Choose this option to select the device driver from a list. Windows does not guarantee that<br>the driver you choose will be the best match for your hardware. |  |  |
|                                                                                                    |  |  |
| <pre></pre>                                                                                                    |  |  |

قم بتوصيل IsatPhone 2 بجهاز الكمبيوتر باستخدام كابل USB المرفق. إذا لم يكن هاتفك قيد التشغيل، فقم بتشغيله الآن.

عند توصيل كابل USB، سـتظهر الرسـالة المنبثقة التالية:

New hardware found: IsatPhone 2w» Composite Device» (تم العثور على جهاز جديد: جهاز IsatPhone 2w Composite).

سیظهر Found New Hardware Wizard (مرشد العثور علی جهاز جدید).

حدد Install from a list or specific (تثبيت من قائمة أو موقع معين (متقدم)) وانقر فوق Next (التالي).

حدد Don't search. I will choose the (لا تبحث. سأختار برنامج driver to install (لا تبحث. سأختار برنامج التشغيل المراد تثبيته)، وانقر فوق Next (التالي).

| انقر فوق Next (التالي) مرةً أخرى.                         | Found New Hardware Wizard                                                                                                    |  |  |
|-----------------------------------------------------------|----------------------------------------------------------------------------------------------------|--|--|
| سـيظهر مربع حوار Hardware<br>Installation (تثبيت الجهاز). | Select the device driver you want to install for this hardware.                                                                                                  |  |  |
|                                                           | Select the manufacturer and model of your hardware device and then click Next. If you have a disk that contains the driver you want to install, click Have Disk. |  |  |
|                                                           | Show compatible hardware                                                                                                    |  |  |
|                                                           | Model IsatPhone 2w Composite Device                                                                                                    |  |  |
|                                                           | This driver is not digitally signed!     Have Disk      Have Disk      Have Disk                                                                                 |  |  |
|                                                           | < Back Next> Cancel                                                                                                    |  |  |
| Found New Hardware Wizard يقوم Found New Hardware Wizard  |                                                                                                    |  |  |
| (مرشـد العثور على جهاز جديد) بتثبيت<br>البرنامج.          | Please wait while the wizard installs the software                                                                                                    |  |  |
|                                                           | IsatPhone 2w Composite Device                                                                                                    |  |  |
|                                                           | 6                                                                                                    |  |  |
|                                                           | Setting a system restore point and backing up old files in<br>case your system needs to be restored in the future.                                               |  |  |
|                                                           | < Back Next > Cancel                                                                                                    |  |  |
| انقر فوق Finish (إنهاء). سيظهر مربع حوار                  | Found New Hardware Wizard                                                                                                    |  |  |
| تغيير إعدادات) System Settings Change                     | Completing the Found New                                                                                                    |  |  |
| النظام).                                                  | Hardware Wizard                                                                                                    |  |  |
| قم بفصل كابل USB من جهاز الكمبيوتر<br>                    | I ne wizaro nas irristred instailing the software for:<br>IsatPhone 2w Composite Device                                                                          |  |  |
| ومن الهاتف.                                               |                                                                                                    |  |  |
|                                                           |                                                                                                    |  |  |

Click Finish to close the wizard.

< Back

Finish

Cancel

#### تثبيت الجهاز الجديد لنظام Windows 7

بمجرد أن يتم توصيل الجهاز، سـيبدأ تثبيت برنامج التشغيل تلقائيًا للجهاز الذي تم توصيله.

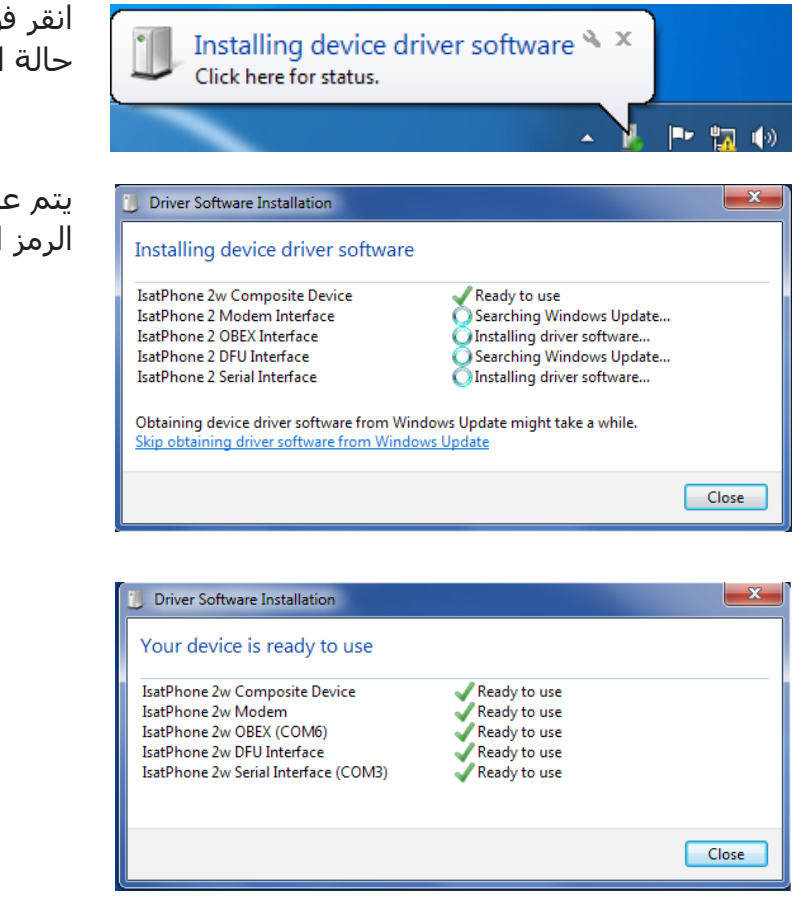

انقر فوق الرمز من شريط المهام لعرض حالة التثبيت.

يتم عرض إطار حالة التثبيت عند تحديد الرمز الموجود على شـريط المهام.

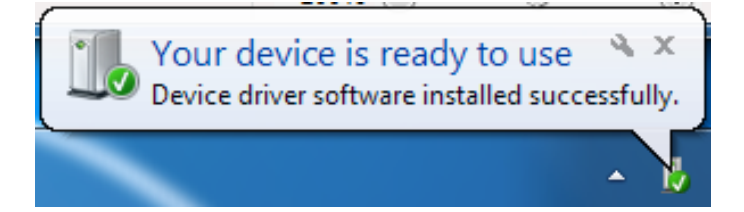

إشعار نجاح التثبيت.

### تثبيت الجهاز الجديد لأنظمة Windows 8 وWindows 10

بمجرد أن يتم توصيل الجهاز، سـيبدأ تثبيت برنامج التشغيل تلقائيًا للجهاز الذي تم توصيله.

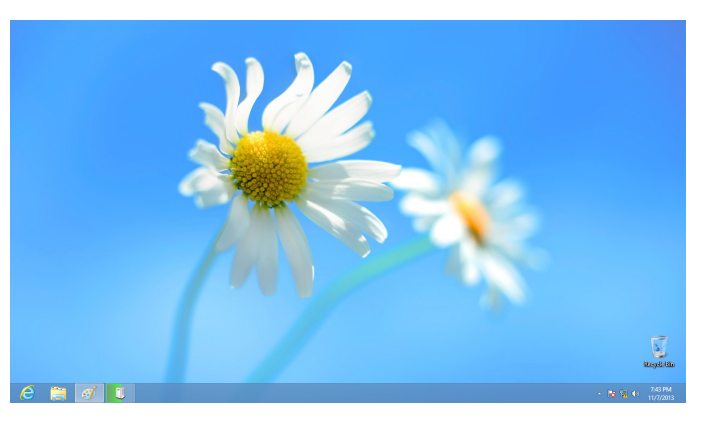

انقر فوق الرمز من شـريط المهام لعرض حالة التثبيت.

| Device Setup      |                                                                                          | ×  |
|-------------------|------------------------------------------------------------------------------------------|----|
| Installing IsatPh | IONE 2<br>Please wait while Setup installs necessary files on your system. This may take |    |
|                   | several minutes.                                                                         | ]  |
|                   | Cle                                                                                      | se |

يتم عرض إطار حالة التثبيت عند تحديد الرمز الموجود على شـريط المهام.

#### inmarsat.com/isatphone

رغم أن إنمارسات قد أعدت المعلومات في هذه الوثيقة بحسن نية، فإن مجموعة إنمارسات أو أيًا من مسؤوليها أو موظفيها أو وكلائها لا يقدمون ولن يقدموا أي تمثيل أو ضمان أو كفالة أو تعهد (سواء بشكل صريح أو ضمني)؛ ولا يقبلون ولن يقبلوا تحمل المسؤولية أو الالتزام (كيغما ينشأ) فيما يتعلق بكفاية المعلومات في هذه الوثيقة أو دقتها أو كمالها أو معقوليتها أو ملاءمتها للغرض. ويُخلى ويُستثنى من ذلك بشكل صريح كل وأي مسؤولية والتزام مماثل إلى أقصى حد يسمح به القانون المطبق. إن إنمارسات علامة تجارية مملوكة للمنظمة الدولية للقمر المسكود إنمارسات العالمية المحدودة. وكل علامات إنمارسات المامتها للغرض. ويُخلى ويُستثنى من ذلك بشكل صريح كل وأي مسؤولية إنمارسات العالمية المحدودة. وكل علامات إنمارسات الخرى في هذه الوثيقة، بما فيها شعار إنمارسات، مملوكة لشركة إنمارسات العالمية المحدودة. في حال وجود أي تناقض بين عبارات بيان تحديد المسؤولية هذا والنسخة الإنجليزية التي إنمارسات، مملوكة للشركة @ إنمارسات العالمية المحدودة. وكل علامات إنمارسات التجارية الأخرى في هذه الوثيقة، بما فيها شعار إنمارسات، مملوكة المحدودة. في حال وجود أي تناقض بين عبارات بيان تحديد المسؤولية هذا والنسخة الإنجليزية التي ترجم عنها، فيجب اعتماد النسخة الإنجليزية. @ إنمارسات العالمية المحدودة من عبارات بيان تحديد المسؤولية هذا والنسخة الإنجليزية التي ترجم عنها، فيجب اعتماد ا